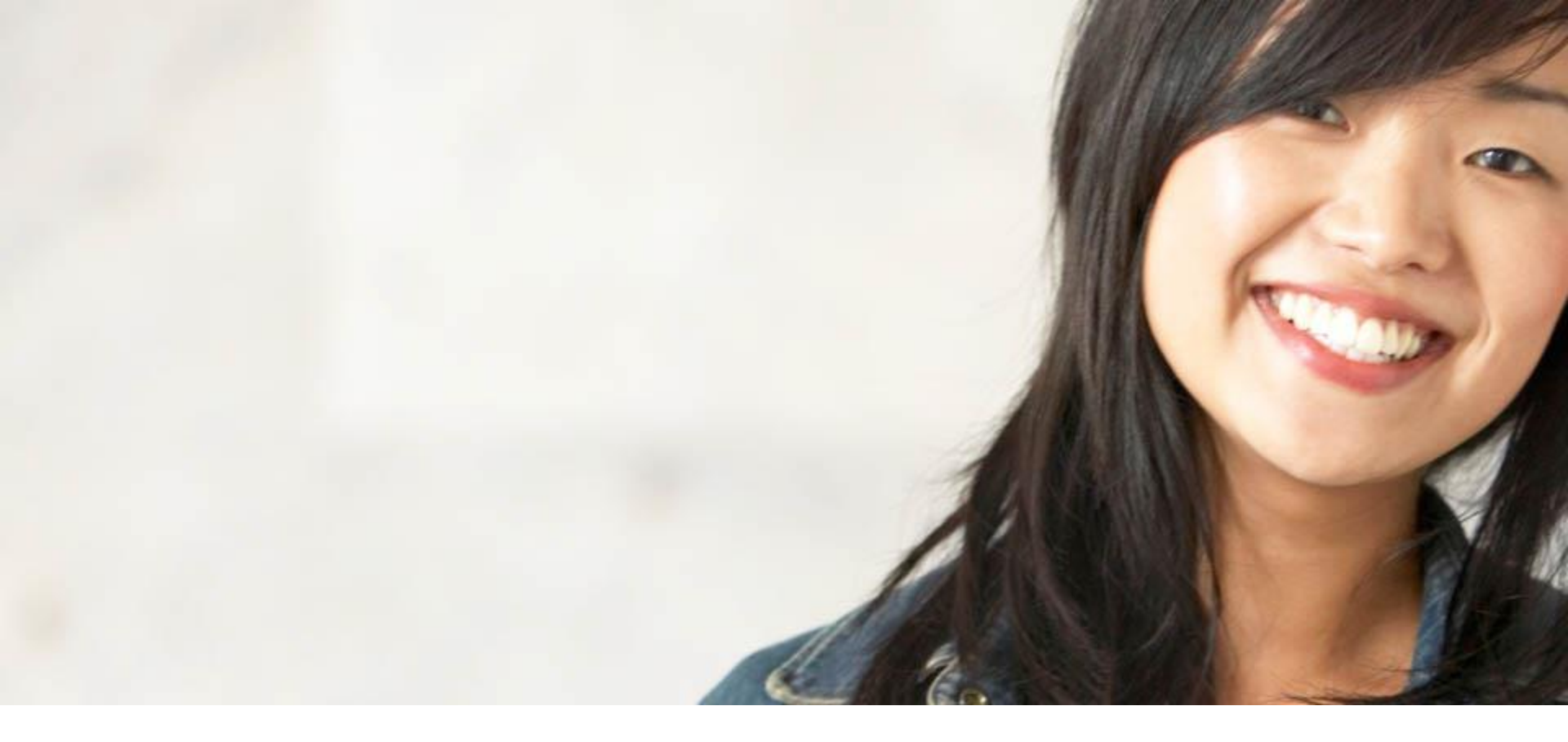

# Caring for our customers

Aetna Member Website - Navigator

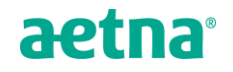

## Make Us Your First Stop toward a Healthier You

- To Register as a member, start by accessing our webpage at <u>www.aetna.com</u>
- Click "Log In/Register" in the upper Right Corner

| aetna <sup>®</sup>                                                                           |                                                                                                    |
|----------------------------------------------------------------------------------------------|----------------------------------------------------------------------------------------------------|
| Personal Information      Create a Secure Log In     S Preferences     Personal Information: | Terms & Conditions 6 Profile Need Help? Ask Ann Ann, our Virtual Assturt, a ready to                                                                                                    |
| * required field                                                                             | Where can I find my MEMBER ID?<br>Here are some some mangles of where you may find your<br>Member ID                                                                                                    |
| Register Using my:<br>Member 10 Number O Social Security Number                              | aetna (Vater of Sater of Sater |
| Member ID Number:     Pull Pred Name:     Pull Pred Name:     Pull Pred Name:                |                                                                                                    |
| Full Last Name:<br>"Date of Sinth: Upth ♥ Eq. ♥ \\\\\\\\\\\\\\\\\\\\\\\\\\\\\\\\\\\          | APPLAND         Project Land           0.4         Project Land           0.5         Project Land           0.5         Project Land                                                                                                    |
| Baok Continue 🔶                                                                              | ACCOUNT OF A DEFINITION OF A DEFINITION OF A D |
| Privacy Information   Legal Statement   Member Dacibaure                                     | Gicent<br>evss<br>6 steam                                                                                                    |
| Copyright © 2001-2016 Awina Inc.                                                             |                                                                                                    |

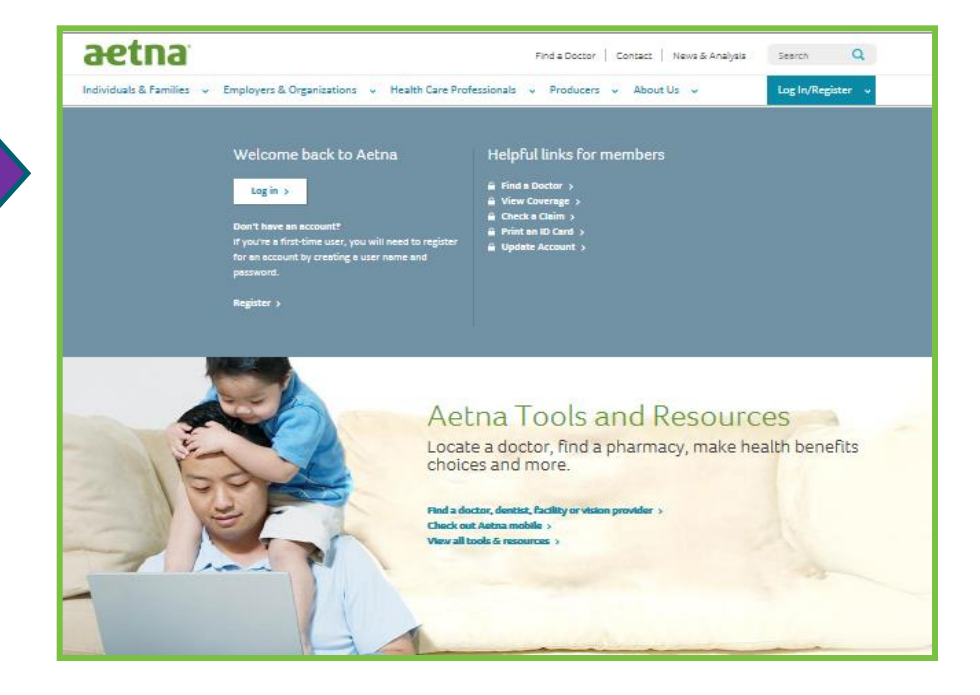

• Use the ID number from your card along with your name, date of birth and zip code to register. You will be prompted to create a username and password Now that you've registered, choose the Login-Member option and enter your Username and Password to explore all that the site has to offer

| aetna |                                                                                                    |                                                                                                    | Need help? Ask Ann<br>Cur Virsu Assistave<br>Is need to help year<br>Ask a cuartition |
|-------|----------------------------------------------------------------------------------------------------|----------------------------------------------------------------------------------------------------|---------------------------------------------------------------------------------------|
|       |                                                                                                    | Member Log In User name User name tips Password Password Password tips Cecure log in Forgot user name or password? First-time users Please ign up for an account. You will create a user name and password. Register now Take a tour |                                                                                       |
|       | Aetna Mobile - Find what you need, wherever, whenever<br>Two ways to download your FREE Aetna Mobile App:<br>• Text Apps to 23862 to download now*<br>• Scan the code with your mobile device<br>Learn more about Aetna Mobile<br>*Standard Messaging rates apply. |                                                                                                    |                                                                                       |

# Use Aetna Navigator for Your Claims, ID Card and U.S. Provider Search

- Here you can find a doctor, print an ID card, find the cost of a medication or Find a claim.
- From the options in the center of the page, simply choose what you would like to do.
- Can't find what you want? Click on "Contact Us"

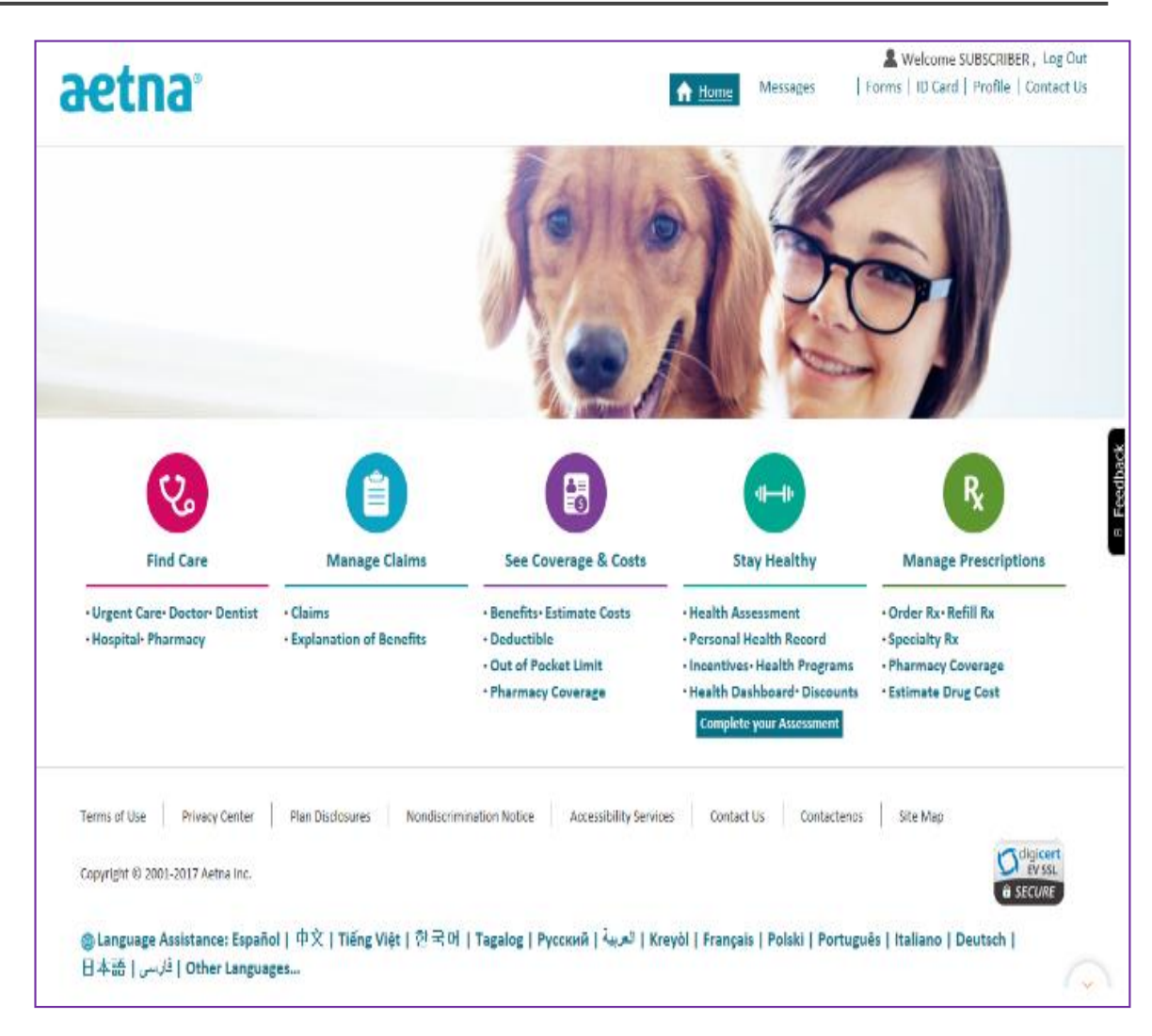

# Find a Doctor, Pharmacy or Facility

- By selecting Find a Doctor, Dentist or Facility from the menu on the home page, you can search for provider in your area that participates with your Aetna Choice POS II (Open Access).
- You can search for a provider by name, gender or even by language.

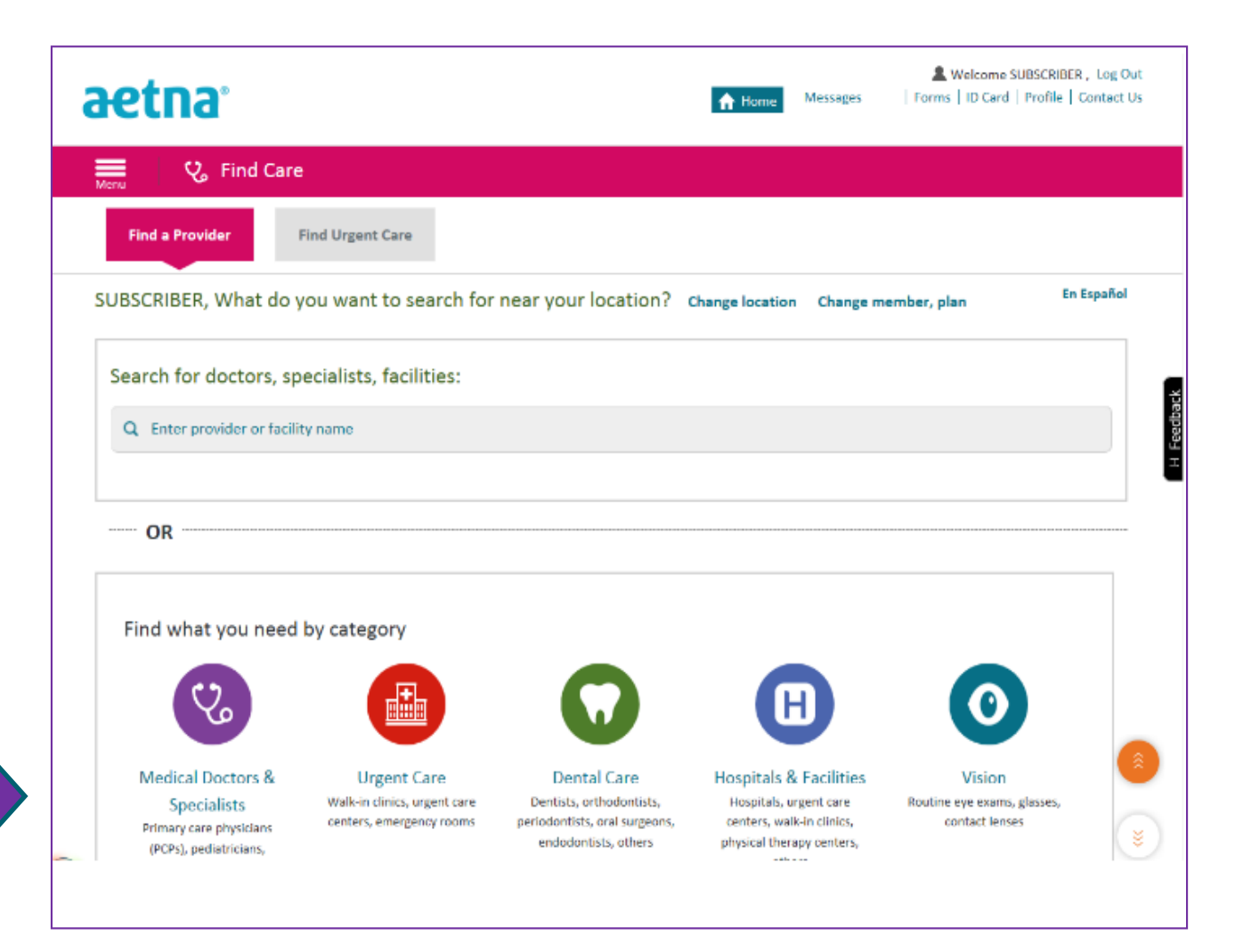

## Print an ID Card

- Need a copy of your ID Card? Choose "ID Card" from the menu. Then select the member of your family for whom you need the cards.
- Click on "View ID Card" You can even print or download a copy of your ID card.

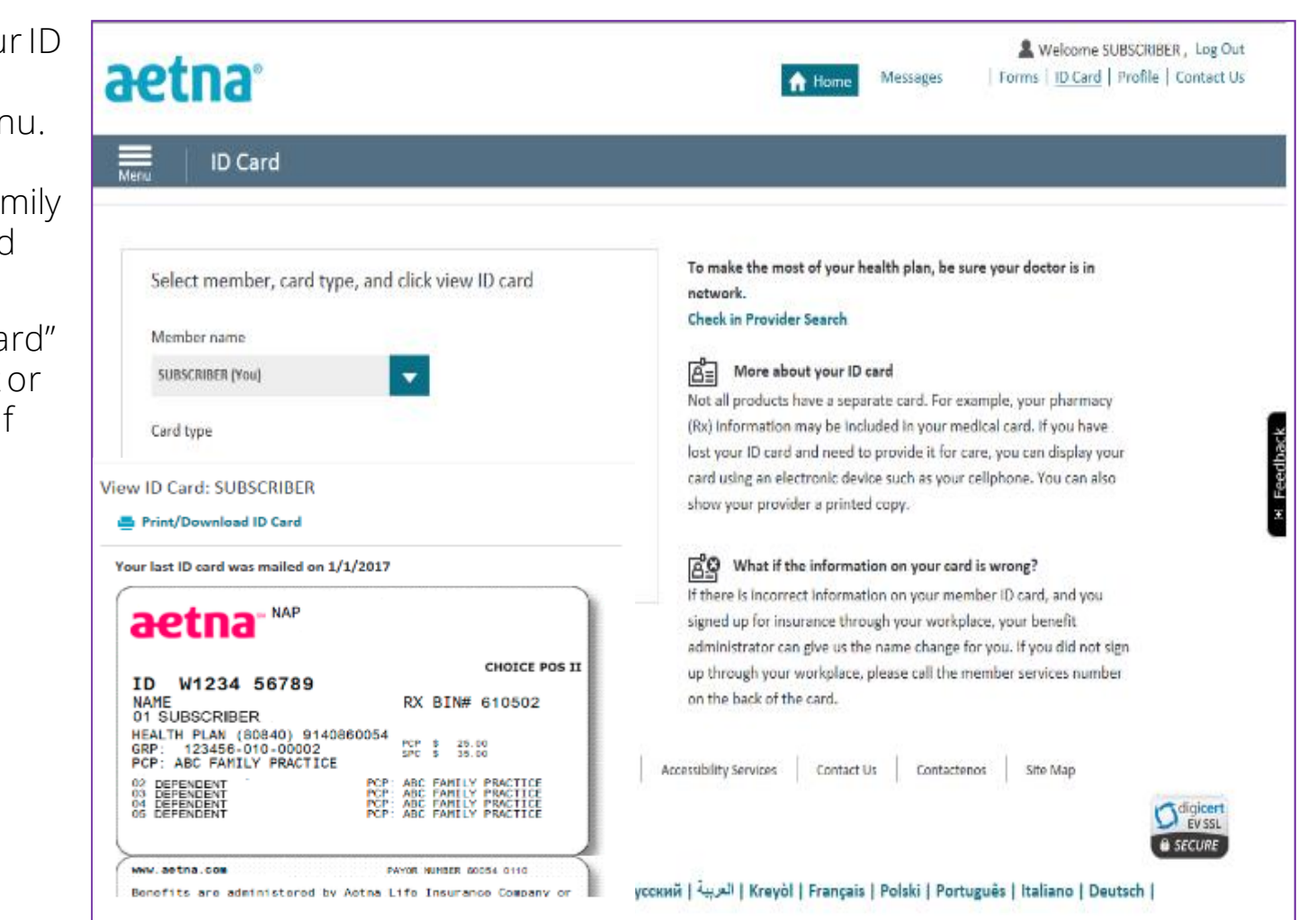

#### Need to Review a Claim?

- By selecting "Manage Claims" from the home page you can view a list of all medical, dental and pharmacy claims for a selected family member.
- To view/print your EOB's, click on "Explanation of Benefits"

| aetna                                               |                                                    |                                                                  |                           | A Home Messages           | & Welcome SUBSCRIBER, Log Out<br>  Forms   ID Card   Profile   Contact Us |
|-----------------------------------------------------|----------------------------------------------------|------------------------------------------------------------------|---------------------------|---------------------------|---------------------------------------------------------------------------|
| Menu 📋 Manage                                       | Claims                                             |                                                                  |                           |                           |                                                                           |
| Claims Explanat                                     | ion of Benefits                                    |                                                                  |                           |                           |                                                                           |
| To view other claims, change the Member All members | e selections below and click<br>Claim Type Medical | "Apply".<br>Dates L                                              | ast 365 days              | ✓ Apply                   | Aetna Vision Preferred Claims                                             |
| Group by Default                                    |                                                    | Submit a claim     Download, complete, and send us     the claim |                           | Download claim(s)         | Medical Balance >                                                         |
| Date 🔻 Member                                       | Provider                                           | Bill<br>Amount <del>▼</del>                                      | Plan<br>Paid <del>▼</del> | Your<br>Responsibility 🔻  | Information about Family                                                  |
| 08/07/17 SUBSCRIBER<br>(You)                        | RICHARD THIGPEN                                    | \$178.00                                                         | \$0.00                    | \$97.06<br>View details > | Deductible<br>You paid<br>\$ 316.36 of \$ 4,200.00<br>\$ 3,883.64         |
| DEPENDENT1<br>09/19/17 (Sponsored<br>Male)          | WILLIAM MAYS                                       | \$99.00                                                          | \$0.00                    | \$78.36<br>View details > |                                                                           |
| DEPENDENT1<br>09/06/17 (Sponsored<br>Male)          | EDWARD BLANCO                                      | \$120.00                                                         | \$0.00                    | \$55.17<br>View details   | Remaining Claims applied >                                                |
| DEPENDENT1                                          |                                                    |                                                                  |                           | \$73.05                   | In-network out-of-pocket limit                                            |

Feedback

## How to access the Aetna International Website

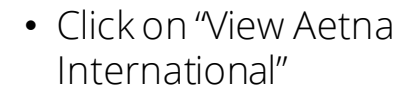

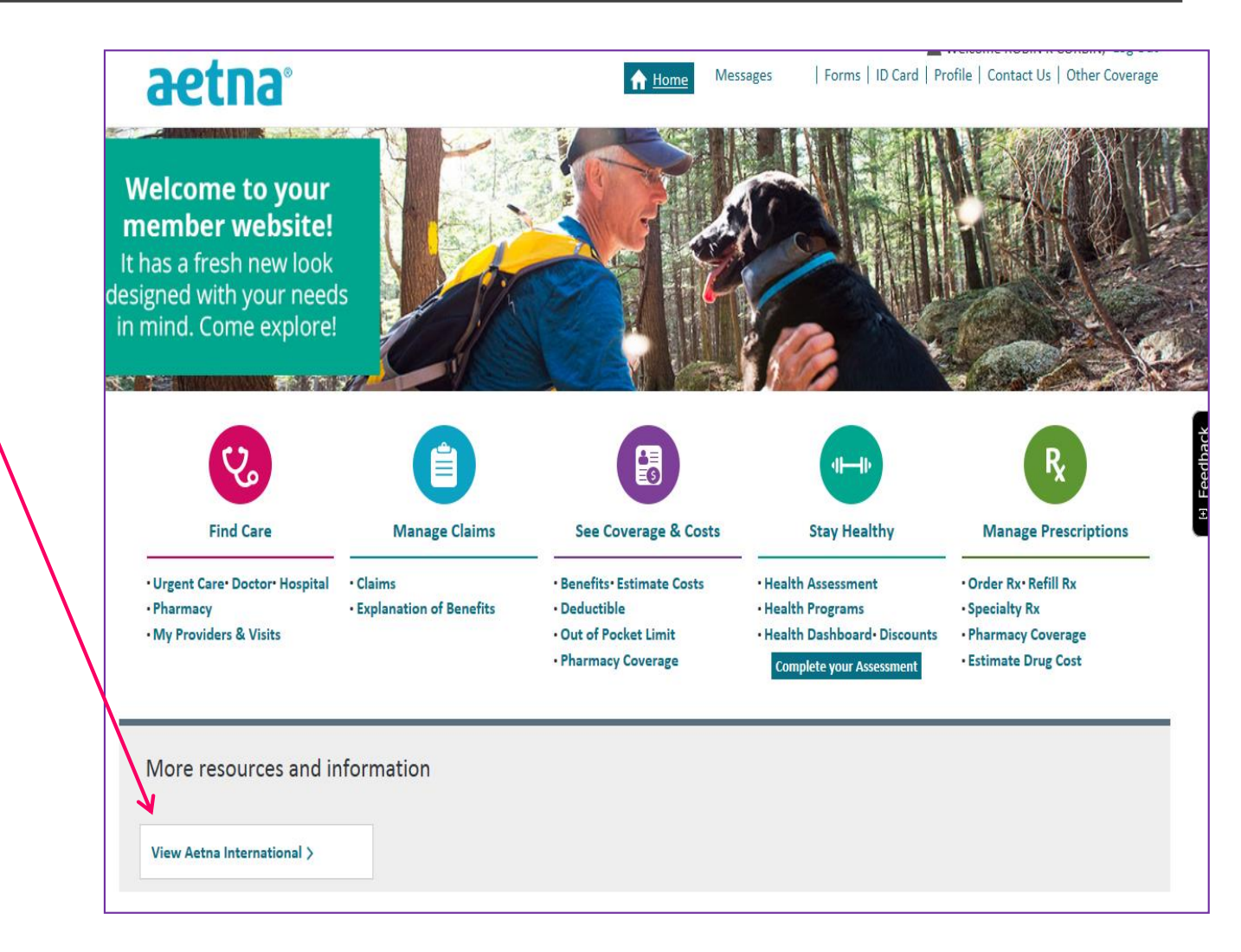

#### Find an International Healthcare Provider

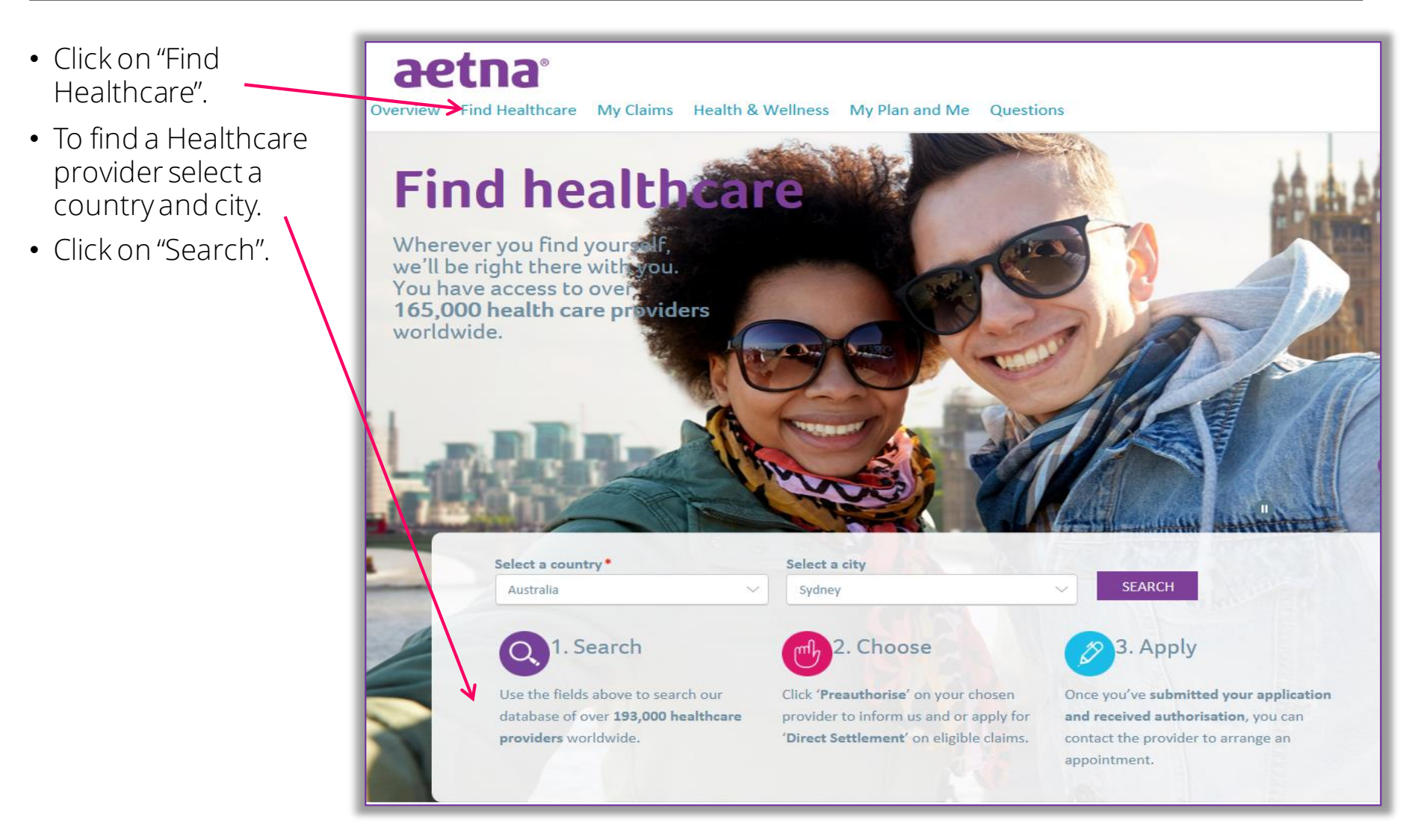

#### Need to Review a Claim?

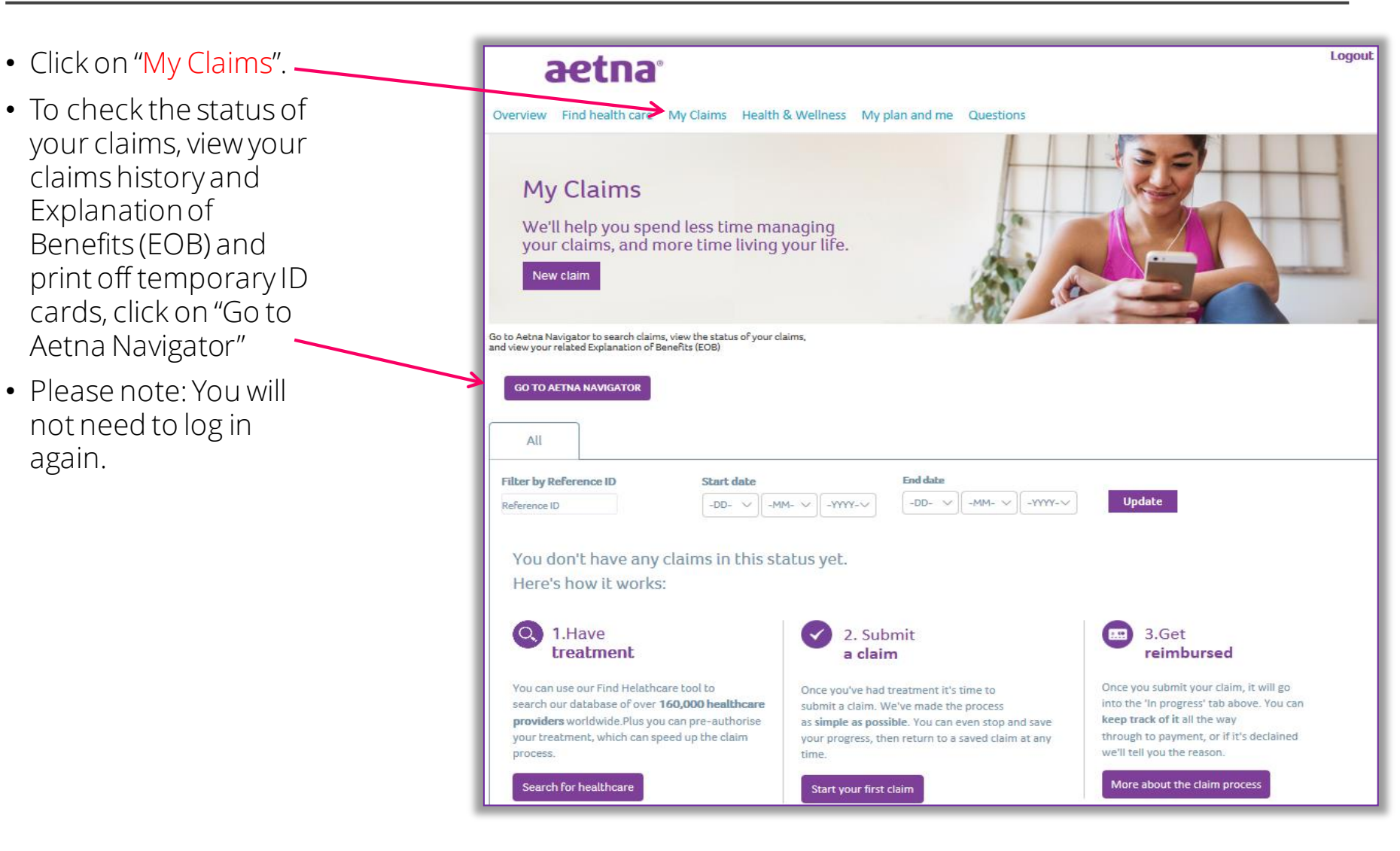

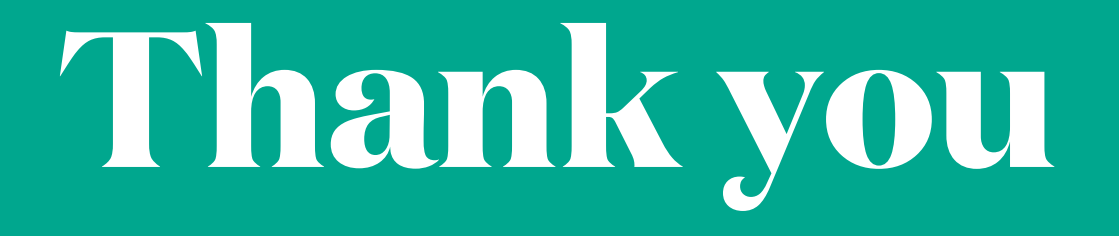

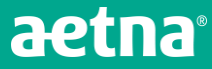